## USAGE NOTIFICATIONS CONDITIONS IN NERDIO MANAGER FOR MSP

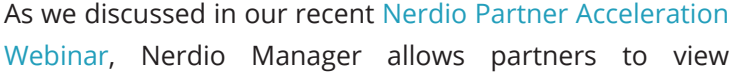

VM performance and receive notifications when the performance is below an acceptable threshold.

In this guide we will walk you through setting up notifications in NMM around Usage Notifications Conditions.

## **TO SETUP NOTIFICATIONS**

**1** First, Log in to your NMM install. Navigate to Notifications > Conditions screen. You will see a section titled *Usage Notification Conditions*. See screenshot:

| nerdio<br>Necco Monacce ros MSP |   |                      |                      |           | image, Power off & si<br>global image, Schedu<br>Power Off And Set As | et as<br>le<br>. Image |              |       |
|---------------------------------|---|----------------------|----------------------|-----------|-----------------------------------------------------------------------|------------------------|--------------|-------|
|                                 |   |                      |                      |           |                                                                       |                        |              | Add   |
| GLOBAL IMAGES                   |   |                      |                      |           |                                                                       |                        | _            |       |
| E SCRIPTED ACTIONS              |   | NOTIFICATION CONDITI | IONS FOR RESERVATION | \$⊙       |                                                                       |                        | Search       | ×     |
| INTUNE                          | • | NAME † ©             | ACCOUNTS † ①         | TYPE ()   |                                                                       | TARGETS ①              | PERIOD ()    |       |
| COST ESTIMATOR                  |   |                      |                      |           | NO CONDITIONS                                                         |                        |              |       |
| USERS AND ROLES                 | ٠ |                      |                      |           |                                                                       |                        |              | -     |
| WORKFLOWS                       | • |                      |                      |           |                                                                       |                        |              | Add   |
| Conditions                      | ÷ | USAGE NOTIFICATION C |                      |           |                                                                       |                        | Search       | ×     |
| Actions                         |   | NAME * ©             | ACCOUNTS ® ©         | TARGETS © | TYPE ©                                                                | THRESHOLD ③            | SEND EVERY © |       |
|                                 |   |                      |                      |           | NO CONDITIONS                                                         |                        |              |       |
|                                 |   |                      |                      |           |                                                                       |                        |              | Add   |
| UPDATES                         |   |                      |                      |           |                                                                       |                        |              | _     |
|                                 |   | NOTIFICATION TASKS @ | 5                    |           | Search.                                                               | Q ALI                  | . STATUSES   | • • 2 |
|                                 |   | TASK 🔾               | RESOURCE NAME ©      | USER ①    | STATUS ()                                                             | CREATED () CON         | MPLETED ()   |       |
|                                 |   |                      |                      |           |                                                                       |                        |              |       |

**2** Next, Click the *Add* button to add a new Usage Notification Condition. You will see a pop-up:

| NOTIFICATIONS - CREATE CONDITION                                                       |           |     |  |  |
|----------------------------------------------------------------------------------------|-----------|-----|--|--|
| Define the parameters that will match this condition and trigger a Notification action |           |     |  |  |
| NAME:                                                                                  |           | (i) |  |  |
| ACCOUNTS:                                                                              | Any x V   | à   |  |  |
| TYPE:                                                                                  | CPU usage | • i |  |  |
| TARGETS:                                                                               | Any 🗙 🛛 🗙 | à   |  |  |
| THRESHOLD (%):                                                                         | 80        | á   |  |  |
| SEND EVERY:                                                                            | 1 hour    | • i |  |  |
|                                                                                        | Cancel    | ОК  |  |  |
|                                                                                        | Cuncer    |     |  |  |

## 3 • Enter a name for the Condition

→ Overview of Host Pools

- Select which accounts you want to monitor
- Select which performance metric you want to monitor (Type)

ADDITIONAL RECOMMENDED READING

→ Setting Up Alerts and Notifications in NMM

- Select which resource you want to monitor (Target)
- Enter the tipping point (Threshold) that decides when you want the system to notify
- Select if you want the notifications to "sleep" and not over-notify (Send Every)
- Click OK to create the Notification

| USAGE NOTIFICATION CONDITIONS $\odot$ |              |                           |           |              |              |
|---------------------------------------|--------------|---------------------------|-----------|--------------|--------------|
| NAME 🗘 🛈                              | ACCOUNTS 🕈 🛈 | TARGETS ①                 | TYPE ①    | THRESHOLD () | SEND EVERY © |
| CPU too busy                          | Any          | Any host pool, Any server | CPU usage | 75%          | 30 minutes   |

4 Now the system knows **when** to send a notification. Next, let system know **who** to send the notification emails to. Navigate to Notifications > Actions to *Add* a new Action and receive email notifications. See screenshot:

| NOTIFICATIONS - CREATE ACTION                                                                                          |                                  |  |  |
|----------------------------------------------------------------------------------------------------|----------------------------------|--|--|
| Specify the source and destination email addresses and pre-defined conditions that will trigger an email notification. |                                  |  |  |
| SEND FROM:                                                                                                    | admin@rivierebravo.onmicro 🗙 🛛 🗸 |  |  |
| SEND TO: *                                                                                                    | ops@msp1.com                     |  |  |
| CONDITIONS: *                                                                                                    | CPU too busy X X V               |  |  |
| 🕑 Include task detail 🕄                                                                                                |                                  |  |  |
|                                                                                                    | Cancel                           |  |  |

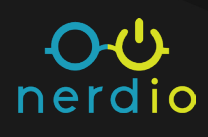